# Chapter 31 Data Windows

Chapter Table of Contents

| OPENING A DATA WINDOW | V |  | <br>• | <br>• |  | • | • | • |   |  |   |  |  | . 45 | 8 |
|-----------------------|---|--|-------|-------|--|---|---|---|---|--|---|--|--|------|---|
| VARIABLES             |   |  | <br>• | <br>• |  | • |   |   |   |  | • |  |  | . 45 | 9 |
| OBSERVATIONS          |   |  | <br>• | <br>• |  |   |   | • | • |  |   |  |  | . 46 | 1 |
| THE DATA MENU         |   |  |       |       |  |   |   |   |   |  |   |  |  | . 46 | 3 |

Part 3. Introduction

## Chapter 31 Data Windows

A *data window* displays a SAS data set as a table, with columns of the table containing variables and rows containing observations.

In a data window, you can sort, search, edit, and extract subsets of your data. You can also assign measurement levels and default roles that determine how your variables are used in graphs and analyses.

| -                    | - SAS: SASUSER.BASEBALL |                 |            |                  |            |  |  |  |  |  |  |
|----------------------|-------------------------|-----------------|------------|------------------|------------|--|--|--|--|--|--|
| File                 | Edit Analyze Tab        | les Graphs I    | Curves Va  | ers <u>H</u> elp |            |  |  |  |  |  |  |
| ▶ 22                 | Nom                     | G L Nom         | Freq Int   | Int              | Int 🛆      |  |  |  |  |  |  |
| 322                  | NAME                    | TEAM            | NO_ATBAT   | NO_HITS NO       | _HOME      |  |  |  |  |  |  |
| 1                    | Aldrete, Mike           | SanFrancisco    | 216        | 54               | 2          |  |  |  |  |  |  |
| <u>× 2</u>           | Allanson, Andy          | Cleveland       | 293        | 66               | 1          |  |  |  |  |  |  |
| 3                    | Almon, Bill             | Pittsburgh      | 196        | 43               | 7          |  |  |  |  |  |  |
| 4                    | Anderson, Dave          | LosAngeles      | 216        | 53               | 1          |  |  |  |  |  |  |
| <u> </u>             | Armas, Tony             | Boston          | 425        | 112              | 11         |  |  |  |  |  |  |
| 6                    | Ashby, Alan             | Houston         | 315        | 81               | 7          |  |  |  |  |  |  |
| ■ <u>7</u>           | Backman, Wally          | NewYork         | 387        | 124              | 1          |  |  |  |  |  |  |
| × 8                  | Baines, Harold          | Chicago         | 570        | 169              | 21         |  |  |  |  |  |  |
| 9                    | Baker, Dusty            | Uakland         | 242        | 58               | 4          |  |  |  |  |  |  |
| × 18                 | Balboni, Steve          | Kansaslity      | 512        | 117              | 29         |  |  |  |  |  |  |
| <u>× 11</u>          | Bando, Uhris            | Lleveland       | 254        | 68               | 2          |  |  |  |  |  |  |
| × <u>x</u> 32        | Barfield, Jesse         | Toronto         | 589        | 170              | 40         |  |  |  |  |  |  |
| ■ <u>&amp; 13</u>    | Barrett, Marty          | Boston          | 625        | 1/9              | 4          |  |  |  |  |  |  |
| × 19                 | Bass, Kevin             | Houston         | 591        | 184              | 20         |  |  |  |  |  |  |
| <u>* <u>8</u> 10</u> | Baylor, Don             | Boston          | 585        | 135              | 31         |  |  |  |  |  |  |
|                      | Beane, Billy            | Minneapolis     | 183        | 39               | J<br>20    |  |  |  |  |  |  |
| * 22                 | Bell, Buddy             | Lincinnati<br>T | 508        | 158              | 20         |  |  |  |  |  |  |
| <u>• × 10</u>        | Bell, George            | loronto         | 041        | 138              | 31         |  |  |  |  |  |  |
|                      | Belliard, Katael        | Pittsburgh      | 303        | 102              | 0          |  |  |  |  |  |  |
| 20                   | Deniquez, Juan          | Clausland       | 343<br>563 | 160              | 17         |  |  |  |  |  |  |
| = <u>× 21</u><br>22  | Bianaalana Buddu        | VancasCit.      | J02<br>100 | 103              | 17         |  |  |  |  |  |  |
| 22                   | Bilandalla Darr         | Montreal        | 101        | 90<br>37         | 4          |  |  |  |  |  |  |
| 23                   | Realta Rauco            | Notreal         | 131        | 104              | 7          |  |  |  |  |  |  |
| 25                   | Boohu Bauco             | SanDiago        | 127        | 32               | 8          |  |  |  |  |  |  |
|                      | boeng, bruce            | Janureyo        | 127        | JL               | <b>U</b> V |  |  |  |  |  |  |
|                      |                         |                 |            |                  |            |  |  |  |  |  |  |

Figure 31.1. Data Window

### **Opening a Data Window**

You can open data windows in several ways. One way is to specify a data set with the DATA= option when you invoke SAS/INSIGHT software. If you do not specify a data set, a data set dialog appears.

| SAS: SAS/IN                        | SIGHT: Open                                                                                |
|------------------------------------|--------------------------------------------------------------------------------------------|
| Library:                           | Data Set:                                                                                  |
| HORK<br>MAPS<br>SASHELP<br>SASUSER | AIR<br>BASEBALL<br>BUSINESS<br>DRUG<br>GPA<br>IRIS<br>MINING<br>MININGX<br>PATIENT<br>SHIP |
| Open New                           | Options Cancel                                                                             |

Figure 31.2. Data Set Dialog

This dialog displays two lists: **Library** and **Data Set**. A *library* is a location where data sets are stored. The **Library** list always contains the standard libraries **WORK**, **MAPS**, **SASHELP**, and **SASUSER**. You can define other libraries using the LIB-NAME statement. For more information on the LIBNAME statement, refer to *SAS Language Reference: Dictionary*.

By default, **SASUSER** is selected in the **Library** list. To see the data sets in any other library, click on the library's name. This causes the **Data Set** list to display all data sets in that library. For information on how to create SAS data sets, see Chapter 2, "Entering Data."

By default, the first data set in the **Data Set** list is selected. To select another data set, click on its name. Then click on **OK** to display the data window. On many hosts, instead of clicking on the data set name, then on **OK**, you can *double-click* on the data set name to open the data set and close the dialog.

The **Options** button on the dialog enables you to enter WHERE clauses and other SAS data set options. For information on data set options, refer to *SAS Language Reference: Dictionary*.

You can also open a data window with the **File:Open** menu.

| <u>File</u> <u>E</u> dit <u>A</u> nalyze | e <u>T</u> ables <u>G</u> raphs <u>C</u> urves <u>V</u> ars <u>H</u> elp |
|------------------------------------------|--------------------------------------------------------------------------|
| <u>N</u> ew                              |                                                                          |
| <u>O</u> pen                             |                                                                          |
| <u>S</u> ave ►                           |                                                                          |
| <u>P</u> rint                            |                                                                          |
| Prin <u>t</u> setup                      |                                                                          |
| Print preview                            |                                                                          |
| <u>E</u> nd                              |                                                                          |

Figure 31.3. File Menu

This displays the data set dialog as described previously.

You can open any number of data windows on different data sets, but you can open only one data window on each data set.

## Variables

The column headings in a data window give information on each variable, including the name, label, default roles, and measurement level. The number of variables appears in the upper left corner of the data window.

| -  |     | SAS: SASUSER.BASEBALL        |     |              |          |                 |         |                     |  |  |  |  |
|----|-----|------------------------------|-----|--------------|----------|-----------------|---------|---------------------|--|--|--|--|
| E  | ile | <u>E</u> dit <u>A</u> nalyze | Təb | les Graphs I | Curves V | ers <u>H</u> el | р       |                     |  |  |  |  |
|    | 22  | Label                        | Nom | Group Nom    | Int      | Int             | Int     | $\overline{\Delta}$ |  |  |  |  |
| 32 | 2   | NAME                         |     | TEAM         | NO_ATBAT | NO_HITS         | NO_HOME | -                   |  |  |  |  |
|    | 1   | Aldrete, Mike                |     | SanFrancisco | 216      | 54              | 2       |                     |  |  |  |  |
|    | 2   | Allanson, Andy               |     | Cleveland    | 293      | 66              | 1       |                     |  |  |  |  |
|    | 3   | Almon, Bill                  |     | Pittsburgh   | 196      | 43              | 7       |                     |  |  |  |  |
|    | 4   | Anderson, Dave               |     | LosAngeles   | 216      | 53              | 1       |                     |  |  |  |  |
|    | 5   | Armas, Tony                  |     | Boston       | 425      | 112             | 11      |                     |  |  |  |  |
|    | 6   | Ashby, Alan                  |     | Houston      | 315      | 81              | 7       |                     |  |  |  |  |
|    | 7   | Backman, Wally               |     | NewYork      | 387      | 124             | 1       |                     |  |  |  |  |
|    | 8   | Baines, Harold               |     | Chicago      | 570      | 169             | 21      | $\overline{\nabla}$ |  |  |  |  |
|    |     |                              |     |              |          |                 | Þ       |                     |  |  |  |  |

Figure 31.4. Variables

A variable's *default role* assigns the role a variable plays by default in graphs and analyses. Click in the upper left portion of the variable header to display a pop-up menu of variable roles.

| ~ | <u>G</u> roup<br><u>L</u> abel |
|---|--------------------------------|
|   | <u>F</u> req<br><u>W</u> eight |

Figure 31.5. Variable Roles Pop-up Menu

You can assign four default roles:

| Group     | enables you to process your data by groups. You can use multiple<br>group variables to process your data by groups for each unique<br>combination of values of the group variables. |
|-----------|----------------------------------------------------------------------------------------------------|
| Label     | labels observations in scatter plots, rotating plots, and box plots.                                                                                                    |
| Frequency | represents the frequency of occurrence for other values in each ob-<br>servation.                                                                                                   |
| Weight    | supplies weights for each observation.                                                                                                    |

You can assign **Freq**, **Weight**, and **Label** roles to only one variable at a time. You can assign the **Group** role to more than one variable. The order in which you assign the group role determines the order in which the variables are used to define groups.

A variable's *measurement level* determines the way it is treated in graphs and analyses.

# ✓ Interval <u>N</u>ominal

#### Figure 31.6. Measurement Levels Pop-up Menu

You can assign two measurement levels:

| Interval | contains values that vary across a continuous range. For example,<br>a variable measuring temperature would likely be an interval vari-<br>able. Numeric variables default to the interval measurement level<br>but can be changed to nominal. |
|----------|----------------------------------------------------------------------------------------------------|
| Nominal  | contains a discrete set of values. For example, a variable indicating gender would be a nominal variable. Character variables can use                                                                                                    |

Up to 250 variable measurement levels can be stored with a data set.

only the nominal measurement level.

Default roles and measurement levels are displayed in the column headings above the variable names. The default role appears at the upper left of the column heading and the measurement level appears at the upper right. If a variable has more than one default role, then only the first character of each role appears.

In Figure 31.4, **NAME** has a label default role, and **TEAM** has a group default role. **NAME** and **TEAM** both have a nominal measurement level, while the remaining variables have an interval measurement level.

Note: Up to 250 measurement levels can be stored in the SAS data set. You can use the data pop-up menu to create new variables or to change the default role or measurement level of existing variables. For more information, see the section "Data Menu" later in this chapter.

You can use the **Edit:Variables** menu to create new variables that are transformations of existing variables. See Chapter 20, "Transforming Variables," for more information.

## **Observations**

The row headings in a data window give information on each observation, including the observation states and observation number. The total number of observations appears in the upper left corner of the data window.

|                     | SAS: SASUSER.BASEBALL        |     |                         |           |                 |         |          |  |  |  |  |
|---------------------|------------------------------|-----|-------------------------|-----------|-----------------|---------|----------|--|--|--|--|
| File                | <u>E</u> dit <u>A</u> nalyze | ĩab | les Graphs <sup>I</sup> | Carves Va | ers <u>H</u> el | p       |          |  |  |  |  |
| ▶ 22                | Label                        | Nom | Group Nom               | Int       | Int             | Int     | $\Delta$ |  |  |  |  |
| 322                 | NAME                         |     | TEAM                    | NO_ATBAT  | NO_HITS         | NO_HOME | F        |  |  |  |  |
|                     | Aldrete, Mike                |     | SanFrancisco            | 216       | 54              | 2       |          |  |  |  |  |
| <u>k</u> 2          | Allanson, Andy (             |     | Cleveland               | 293       | 66              | 1       |          |  |  |  |  |
| 3                   | Almon, Bill                  |     | Pittsburgh              | 196       | 43              | 7       |          |  |  |  |  |
| <b>▲</b> 🤄 <b>4</b> | Anderson, Dave               |     | LosAngeles              | 216       | 53              | 1       |          |  |  |  |  |
| <b>×</b> 5          | Armas, Tony                  |     | Boston                  | 425       | 112             | 11      |          |  |  |  |  |
| 6                   | Ashby, Alan                  |     | Houston                 | 315       | 81              | 7       |          |  |  |  |  |
| ▼7                  | Backman, Wally               |     | NewYork                 | 387       | 124             | 1       |          |  |  |  |  |
| <b>■</b> <u>×</u> 8 | Baines, Harold               |     | Chicago                 | 570       | 169             | 21      | $\nabla$ |  |  |  |  |
|                     |                              |     |                         |           |                 |         |          |  |  |  |  |

Figure 31.7. Observations

SAS/INSIGHT software supports the following observation states:

| Marker          | shows the shape of the marker used in scatter plots, rotating plots, and box plots.      |
|-----------------|------------------------------------------------------------------------------------------|
| Color           | shows the color of the observation.                                                      |
| Label/UnLabel   | tells whether a label is displayed by default.                                           |
| Show/Hide       | tells whether an observation is displayed in graphs.                                     |
| Include/Exclude | tells whether an observation is included in calculations for curves and analysis tables. |
| Select          | tells whether an observation is selected.                                                |

An observation's marker and color appear at the left side of the row heading, as shown in Figure 31.7.

An observation's Label/UnLabel state is shown by a picture of a label around the observation number if the observation's label is displayed by default. In Figure 31.7, observations 2, 4, and 8 are labeled.

An observation's Show/Hide state is shown by whether or not a marker is displayed in the row heading. In Figure 31.7, observations **2**, **3**, and **6** are hidden.

An observation's Include/Exclude state is shown by the way the observation number is displayed. The observation number is grayed-out for observations that are excluded from calculations. In Figure 31.7, observations 5 and 6 are excluded.

An observation's select state is shown by whether the row heading is highlighted or not. In Figure 31.7, observations **1**, **2**, **6**, and **8** are selected.

You can use the **Edit:Observations** menu to set all of these observation states. This menu also enables you to find observations meeting a specific search criterion or to examine observations in detail.

| <u>F</u> ile | <u>E</u> dit  | <u>A</u> nalyze | <u>T</u> a    | bles <u>G</u> raphs <u>C</u> urves <u>V</u> ars | <u>H</u> elp |
|--------------|---------------|-----------------|---------------|-------------------------------------------------|--------------|
|              | <u>W</u> ine  | dows            | ≻             |                                                 |              |
|              | <u>V</u> aria | ables           | ≻             |                                                 |              |
|              | <u>O</u> bs   | ervations       | 5 <b>&gt;</b> | <u>F</u> ind                                    |              |
|              | <u>F</u> orr  | nats            | ≻             | E <u>x</u> amine                                |              |
|              | <u>C</u> op   | у               |               | Label in Plots                                  |              |
|              | <u>D</u> ele  | ete             |               | <u>U</u> nlabel in Plots                        |              |
|              |               |                 |               | Show in Graphs                                  |              |
|              |               |                 |               | <u>H</u> ide in Graphs                          |              |
|              |               |                 |               | Include in Calculations                         |              |
|              |               |                 |               | Exclude in Calculations                         |              |
|              |               |                 |               | Invert Selection                                |              |

#### Figure 31.8. Edit Observations Menu

You can also use the observation pop-up menu to set observation states. To see this menu for a particular observation, click on the observation's marker.

Label in Plots

✓ Show in Graphs

✓ Include in Calculations

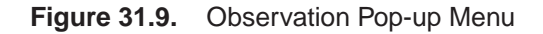

- **† Note:** SAS/INSIGHT software saves observation states when you save a data set and restores them when you read a data set.
- ⊕ **Related Reading:** Label/Unlabel, Chapter 8.
- Related Reading: Show/Hide, Chapter 9.
- Related Reading: Include/Exclude, Chapter 21.
- **⊕ Related Reading:** Saving Observation States, Chapter 30.

## The Data Menu

The data pop-up menu provides a variety of ways to manipulate your data. Display the data pop-up menu by clicking on the button in the upper left corner of the data window.

| -  | SAS: SASUSER.BASEBALL |                         |         |     |          |      |       |     |     |      |     |      |          |
|----|-----------------------|-------------------------|---------|-----|----------|------|-------|-----|-----|------|-----|------|----------|
| E  | ile                   | <u>E</u> dit <u>A</u> P | nalyze  | Tab | les Grap | hs   | Curve | V V | 888 | Hel  | 2   |      |          |
|    | 22                    |                         |         | Nom |          | Nom  |       | Int |     | Int  |     | Int  | $\Delta$ |
| 32 | 2                     | h                       | IAME    |     | TEAM     |      | NO_A1 | BAT | NO_ | HITS | NO_ | HOME |          |
|    | 1                     | Aldrete,                | , Mike  |     | SanFranc | isco | ĺ     | 216 |     | 54   |     | 2    |          |
|    | 2                     | Allansor                | ı, Andy |     | Clevelan | d    |       | 293 |     | 66   |     | 1    |          |
|    | 3                     | Almon, E                | 3i11    |     | Pittsbur | gh   |       | 196 |     | 43   |     | 7    |          |
|    | 4                     | Anderson                | ı, Dave |     | LosAngel | es   |       | 216 |     | 53   |     | 1    | $\nabla$ |
|    |                       |                         |         |     |          |      |       |     |     |      |     |      |          |

Figure 31.10. Displaying the Data Pop-up Menu

| Find <u>N</u> ext     |  |  |  |
|-----------------------|--|--|--|
| Move to <u>F</u> irst |  |  |  |
| Move to <u>L</u> ast  |  |  |  |
| <u>S</u> ort          |  |  |  |
| New Observations      |  |  |  |
| New <u>V</u> ariables |  |  |  |
| Define Variables      |  |  |  |
| F <u>i</u> ll Values  |  |  |  |
| <u>E</u> xtract       |  |  |  |
| Data Options          |  |  |  |

Figure 31.11. Data Pop-up Menu

Choose **Find Next** to scroll the data window to the next selected observation. If no observations are selected, it scrolls the data window one observation.

Choose **Move to First** to move selected observations to the top of the data window and to move selected variables to the left side of the data window.

Choose **Move to Last** to move selected observations to the bottom of the data window and to move selected variables to the right side of the data window.

<sup>†</sup> **Note:** In addition to **Move to First** and **Move to Last**, you can use the hand tool to move variables and observations. Drag on the column or row heading, then release the mouse at the new location.

Choose **Sort** to sort observations on one or more variables. If any variables are selected, your data are sorted in ascending order on the unformatted values of those variables. If no variables are selected, you are prompted with a dialog to select some.

| SAS: Sort                                                                                            |   |
|----------------------------------------------------------------------------------------------------|---|
| BASEBALL<br>NAME<br>TEAM<br>NO_ATBAT<br>NO_HITS<br>NO_HOME<br>NO_RUNS<br>NO_RBI<br>NO_BB<br>YR_MAJOR |   |
| OK Cancel Asc/Des Unf/For Remove                                                                     | 1 |

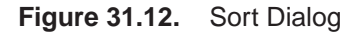

In the dialog, select variables and click the **Y** button to assign variables to the sort list. You can select variables in the sort list and click the **Asc/Des** and **Unf/For** buttons to toggle the sort order and formatting. If you select multiple variables for the sort, they are used in the order in which you select them.

Choose **New Observations** to add space to enter values for new observations.

Choose New Variables to add space To enter values for new variables.

Choose **Define Variables** to display the dialog in Figure 31.13. Use this dialog to set variable type, default roles, measurement level, name, and label.

| SAS: Define Variables                          |                          |                                   |  |  |
|------------------------------------------------|--------------------------|-----------------------------------|--|--|
| BASEBALL                                       | Type:                    | Default Role:                     |  |  |
| NAME<br>Team<br>No_atbat                       | ◆ Character<br>◇ Numeric | _ Group<br>_ Label<br>_ Frequency |  |  |
| NO_HITS<br>NO_HOME<br>NO_RUNS<br>NO_RBI        | Measurement Level:       | _ Weight<br>Name: <b>]</b> AME    |  |  |
| Label: <u>Player's Name</u><br>Apply OK Cancel |                          |                                   |  |  |

Figure 31.13. Define Variables Dialog

Choose Fill Values to modify data values in the data window.

Choose **Extract** to create a new data window from an existing data window. You can **Extract** any subset of your data. If you have variables, observations, or values selected, your selections are extracted to fill the new data window. If you have no selections, you are prompted to select variables.

Choose **Data Options** to set options that control the appearance and operation of the data window.

- **⊕ Related Reading:** Fill Values, Data Options, Chapter 2.
- $\oplus$  **Related Reading:** Find, Move to First, Sort, Chapter 3.
- Related Reading: Define Variables, Chapter 8, Chapter 15, Chapter 22.
- ⊕ **Related Reading:** Extract, Chapter 21.

The correct bibliographic citation for this manual is as follows: SAS Institute Inc., SAS/ INSIGHT User's Guide, Version 8, Cary, NC: SAS Institute Inc., 1999. 752 pp.

#### **SAS/INSIGHT User's Guide, Version 8**

Copyright © 1999 by SAS Institute Inc., Cary, NC, USA.

ISBN 1-58025-490-X

All rights reserved. Printed in the United States of America. No part of this publication may be reproduced, stored in a retrieval system, or transmitted, in any form or by any means, electronic, mechanical, photocopying, or otherwise, without the prior written permission of the publisher, SAS Institute Inc.

**U.S. Government Restricted Rights Notice.** Use, duplication, or disclosure of the software by the government is subject to restrictions as set forth in FAR 52.227–19 Commercial Computer Software-Restricted Rights (June 1987).

SAS Institute Inc., SAS Campus Drive, Cary, North Carolina 27513.

1st printing, October 1999

 $SAS^{\circledast}$  and all other SAS Institute Inc. product or service names are registered trademarks or trademarks of SAS Institute Inc. in the USA and other countries.  $^{\circledast}$  indicates USA registration.

Other brand and product names are registered trademarks or trademarks of their respective companies.

The Institute is a private company devoted to the support and further development of its software and related services.